## Joliet Township High School Online Fee Payment Process

The online Web Store can be accessed from your computer, laptop, tablet or smartphone by following the below steps:

- Go to WWW.JTHS.ORG and select Quicklinks in the upper right had corner.
- Select Student Fees from the drop-down menu.

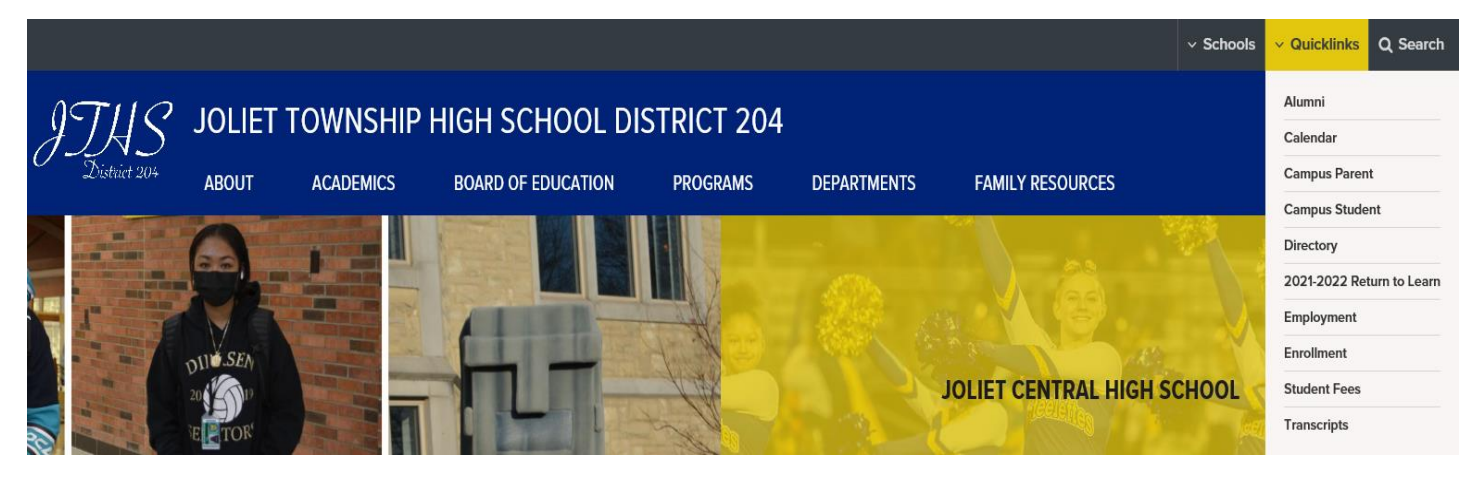

• This will connect you to the Online Fee Payment site.

| I District 204                                                                                                    | ONLINE<br>FEE<br>PAYMENT                                            | Joliet Township High School District 204<br>EMPOWERING STUDENTS TO COMPETE AND CONTRIBUTE                                |  |  |  |  |  |
|----------------------------------------------------------------------------------------------------|---------------------------------------------------------------------|----------------------------------------------------------------------------------------------------|--|--|--|--|--|
| C Sea                                                                                                    | rch                                                                 | Home My Account Contact                                                                                                  |  |  |  |  |  |
| Login Welcome! Need login help? Click Here Sign on: Username? Username? Password: Password: Remember me Sign on Cart Contents Your cart is currently empty | To<br>Username<br>**Pa<br>After<br>Please is<br>Par<br>Despi<br>Por | Web Store & Fee Pagment<br>par fees online, log into your students account by entering<br>the following information:<br> |  |  |  |  |  |
| Subtotal: \$0.00<br>View Cart                                                                                                    |                                                                     | Featured Products                                                                                                    |  |  |  |  |  |

- The **Username** is your student's ID# and the **Password** is your student's first initial, last name with no spaces. When you log in for the first time, it will tell you change the password to continue.
- If you previously logged in and forgot your password, click on Forgot Password to request a temporary password be sent to the email address used to register the account.

• Once logged into the student account, click **Pay Debts**.

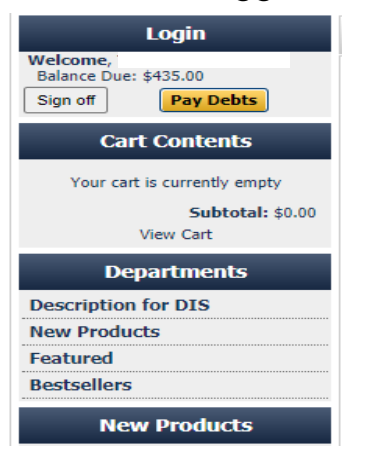

 You will see past and current fees owed or be able to add additional items for payment.

|   | Cus   | tomer Infor    | mation   | Order History [ | Downloads             | Wishlist  | Registry  | Studer | nts    | Debts          |               |
|---|-------|----------------|----------|-----------------|-----------------------|-----------|-----------|--------|--------|----------------|---------------|
| - | Debts |                |          |                 |                       |           |           |        |        |                |               |
|   |       | Receipt<br>No. | Date     | Item No.        | Descriptio            | n         |           | Ori    | iginal | Paid           | Balance Due   |
|   | ✓     | 1047673-1      | 07/19/21 | ACTIVITYFEE2022 | 2 Activity Fee        | 2022      |           |        | 25.00  | 0.00           | 25.00         |
|   | ✓     | 1038174-1      | 03/23/21 | DRVED           | Driver's Ed           | 2021      |           | 2      | 50.00  | 0.00           | 250.00        |
|   | ~     | 1042452-1      | 06/09/21 | INSTMATRLFEES   | INSTRU&a<br>2021 FULL | mp;amp;am | p;MATFEES | 1      | 60.00  | 0.00           | 160.00        |
|   |       |                |          |                 |                       |           | Total     | \$43   | 35.00  | <b>\$0.00</b>  | \$435.00      |
|   |       |                |          |                 | Total:                |           |           | \$43   | 35.00  | <b>\$0.0</b> 0 | \$435.00      |
|   |       |                |          |                 |                       |           |           |        |        |                |               |
|   |       |                |          |                 |                       |           |           | [      | Upda   | te Total       | s Add To Cart |

• Click Add To Cart in the bottom right hand corner.

| View Cart |              |                                                                                                    |                        |            |      |                 |           |  |  |
|-----------|--------------|----------------------------------------------------------------------------------------------------|------------------------|------------|------|-----------------|-----------|--|--|
| Remove:   | SKU:         | P                                                                                                    | Product Name:          |            | Qty: | Price:          | Subtotal: |  |  |
|           | debt_payment | Debt Payment [Edit]<br>Receipt No.: 1047673<br>Date: 07/19/21<br>Item No.: ACTIVITYFE<br>Description: Activity F<br>Original: 25.00<br>Prev Paid: 0.00<br>Debt Payment: 25.00<br>Processing Fee: 0.00<br>Student I                                                                                      | -1<br>E2022<br>ee 2022 |            | 1    | <u>\$25.00</u>  | \$25.00   |  |  |
|           | debt_payment | Debt Payment [Edit]<br>Receipt No.: 103817 <sup>4</sup><br>Date: 03/23/21<br>Item No.: DRVED<br>Description: Driver's E<br>Original: 250.00<br>Prev Paid: 0.00<br>Debt Payment: 250.00<br>Processing Fee: 0.00<br>Student:<br>Student 1                                                                 | Ed 2021<br>0           |            | 1    | <u>\$250.00</u> | \$250.00  |  |  |
|           | debt_payment | Debt Payment [Edit]           Receipt No.: 1042452-1           Date: 06/09/21           Item No.: 1NSTMURATELFES           Description: INSTRU&MATFEES 2021 FULL           Original: 160.00           Prev Paid: 0.00           Debt Payment: 160.00           Processing Fee: 0.00           Student 1 |                        |            |      | <u>\$160.00</u> | \$160.00  |  |  |
|           |              |                                                                                                    |                        |            | S    | ubtotal:        | \$435.00  |  |  |
|           |              |                                                                                                    |                        |            |      | Total:          | \$435.00  |  |  |
|           |              |                                                                                                    | Continue Shopping      | Empty Cart | Upda | te Cart         | Checkout  |  |  |

• Click **Checkout** to complete the online payment process.